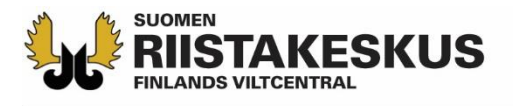

# Ampumakokeen sähköinen vastaanotto Oma riista -mobiilisovelluksella

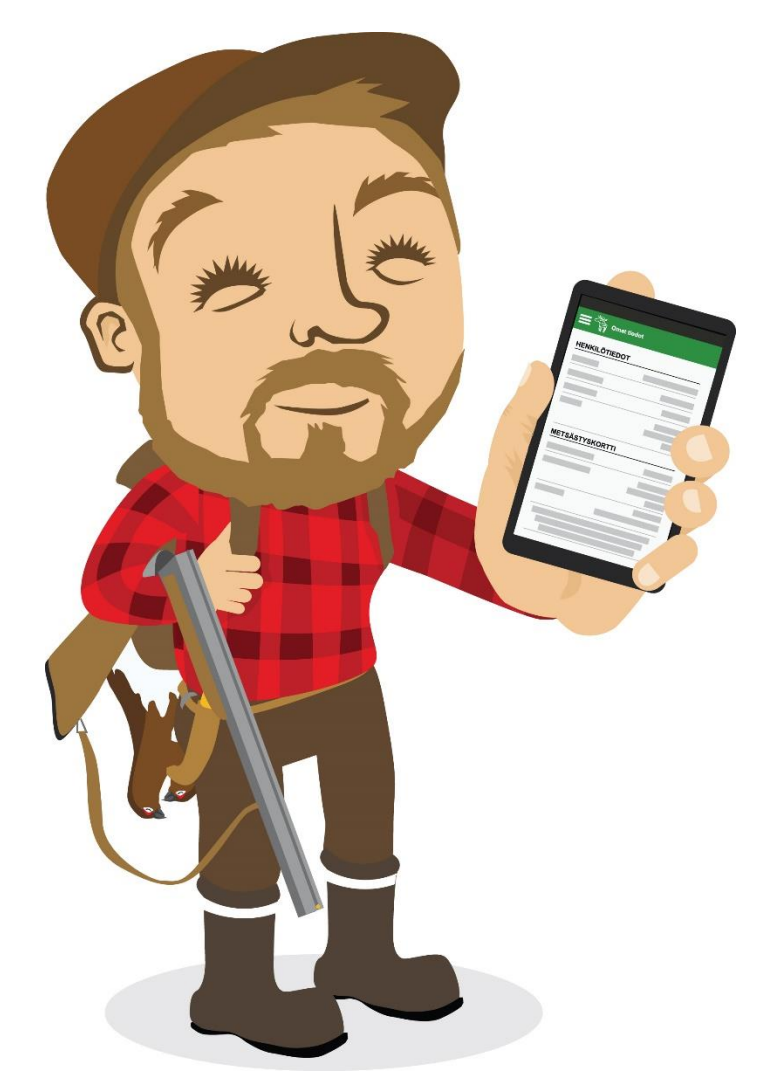

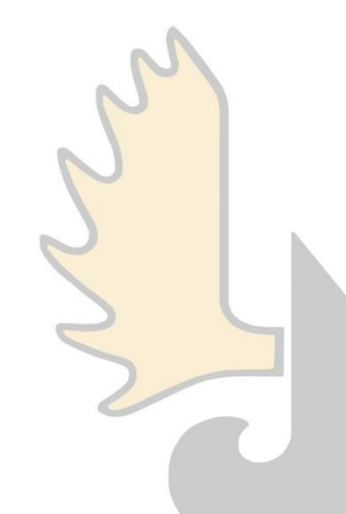

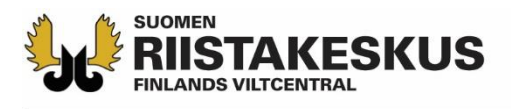

## Ampumakokeen sähköinen vastaanotto

- Sähköistä vastaanottoa voidaan käyttää yhtä aikaa:
  - Älypuhelimen Oma riista -mobiilisovelluksella
    - Vain Android ja iOS, Windowsia ei tueta
  - Tabletin Oma riista -mobiilisovelluksella
  - Tietokoneen verkkoselaimella (oma.riista.fi, suositus Chrome)
- Mobiilisovelluksen ruutua tulee päivittää S-näppäimellä
  - Päivitys tapahtuu myös siirtymällä näkymästä toiseen
- Palvelun käyttäjällä on oltava <u>koetilaisuuden järjestävän</u> riistanhoitoyhdistyksen voimassa oleva ampumakokeen vastaanottajan tehtävä Oma riistassa
- Rihlatun luotiaseen ampumakoe ja jousiampumakoe tallennetaan omina tapahtumina, vaikka kokeet pidettäisiin samana päivänä samaan aikaan

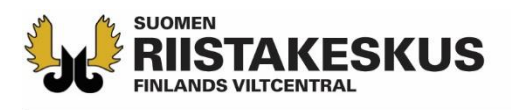

# Oma riista -mobiilisovellus

Lataa

laitteiden

akut

täyteen!

- Opettele käyttäjätunnuksesi ja salasana ulkoa
- Kirjaudu omilla tunnuksillasi palveluun
- Tarkista Asetuksista, että käytät mobiilisovelluksen uusinta versiota (2.4.x)
  - Päivitä Android Play Kaupassa ja iOS App Storessa
- Yksi vastaanottaja avaa ampumakoetilaisuuden ja lisää tilaisuuteen muut vastaanottajat
  - Muut vastaanottajat osallistuvat laitteillaan valitsemalla käynnissä olevan ampumakoetilaisuuden

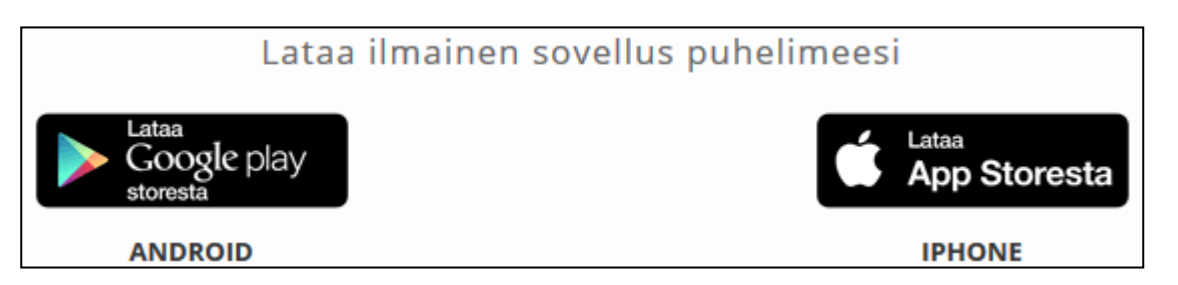

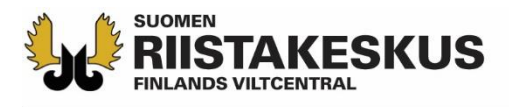

#### Ampumakoetoiminnon aktivointi

- Ennen ensimmäistä ampumakoetilaisuutta, kirjaudu verkkopalveluun yksityishenkilönä ja käännä ampumakokeet päälle Omat tiedot -sivun alalaidasta
  - Vasta tämän jälkeen ampumakoetoiminnot löytyvät vastaanottajan mobiilisovelluksesta

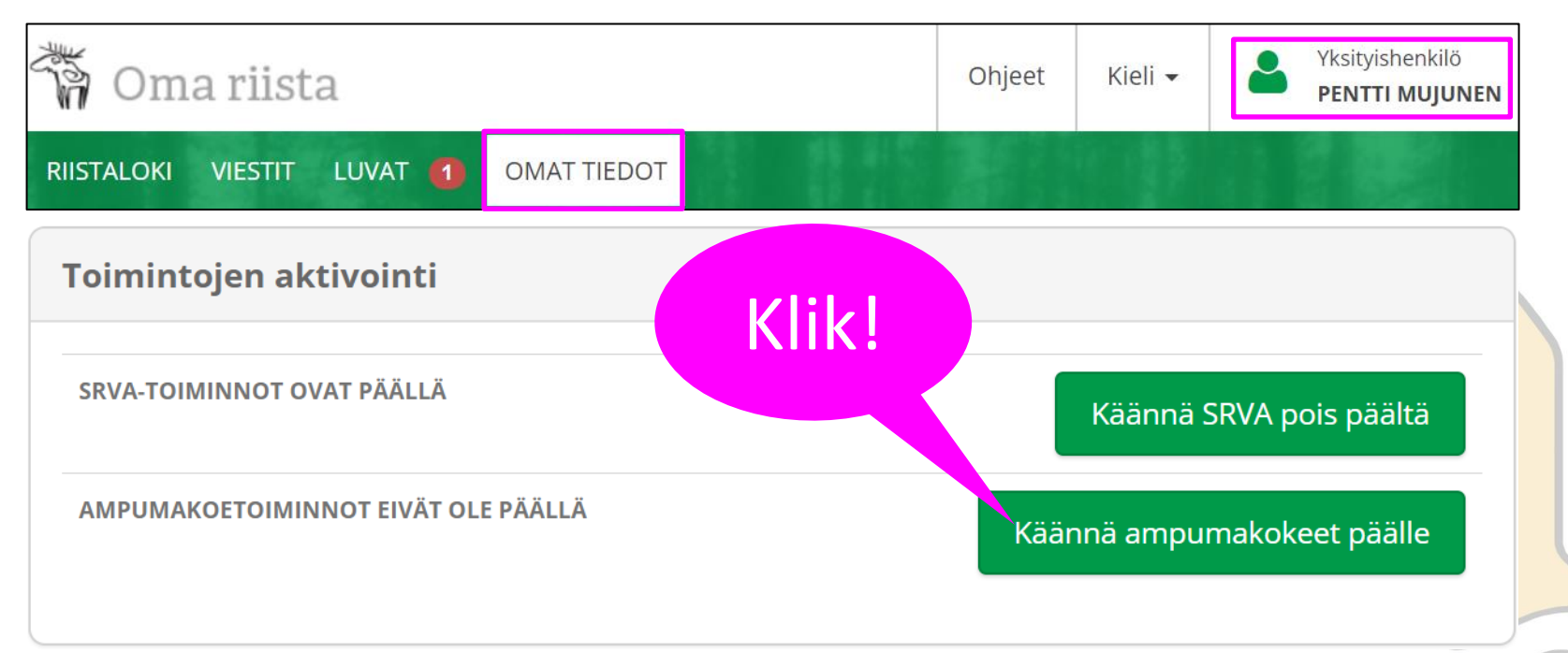

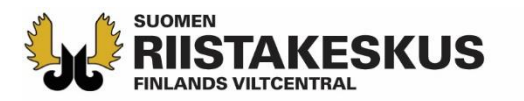

#### Sähköisen vastaanoton aloittaminen

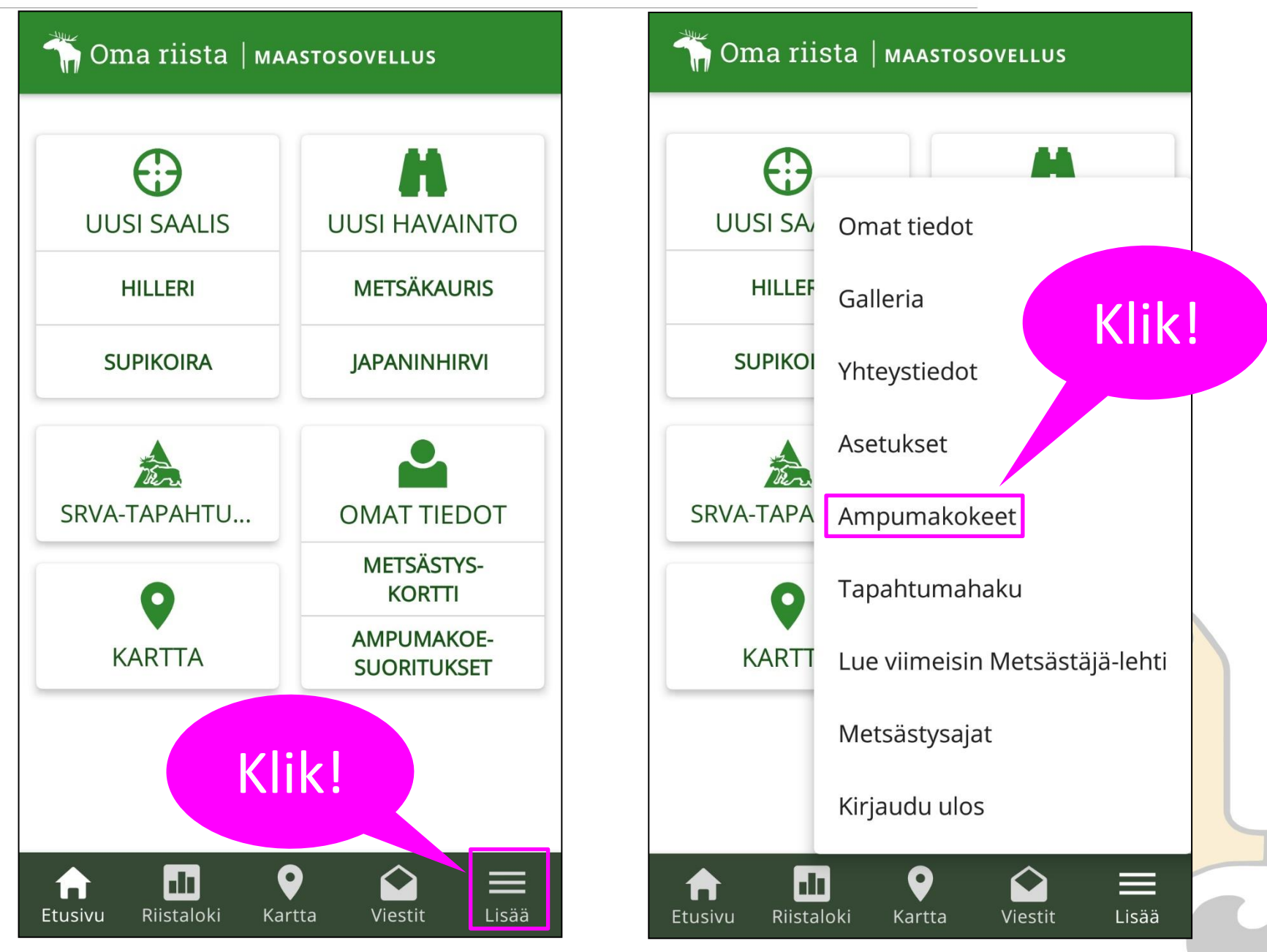

#### RIISTAKESKUS Vain kuluvan päivän ja vanhemmat kokeet näkyvät

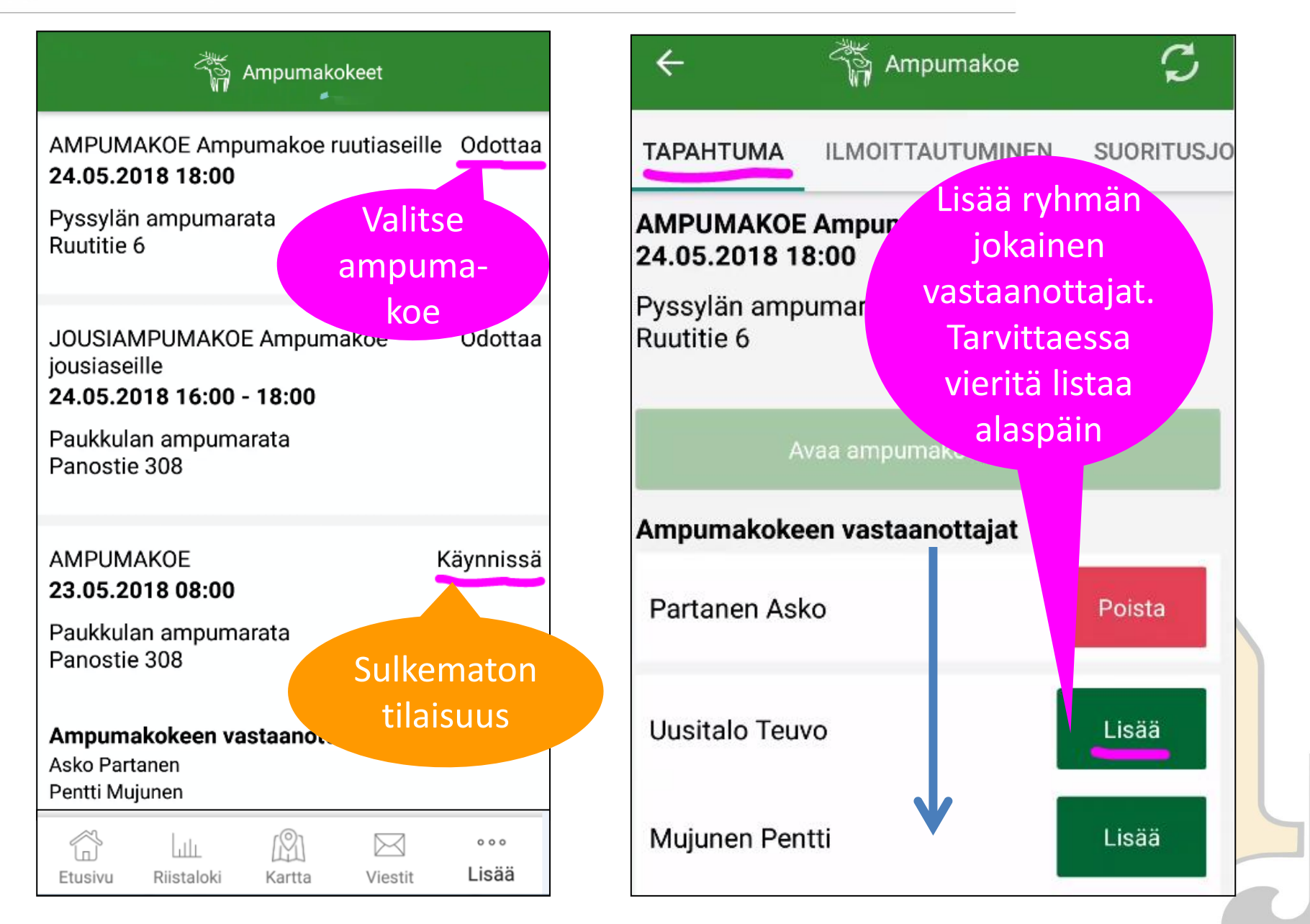

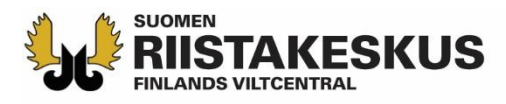

#### Tapahtuma

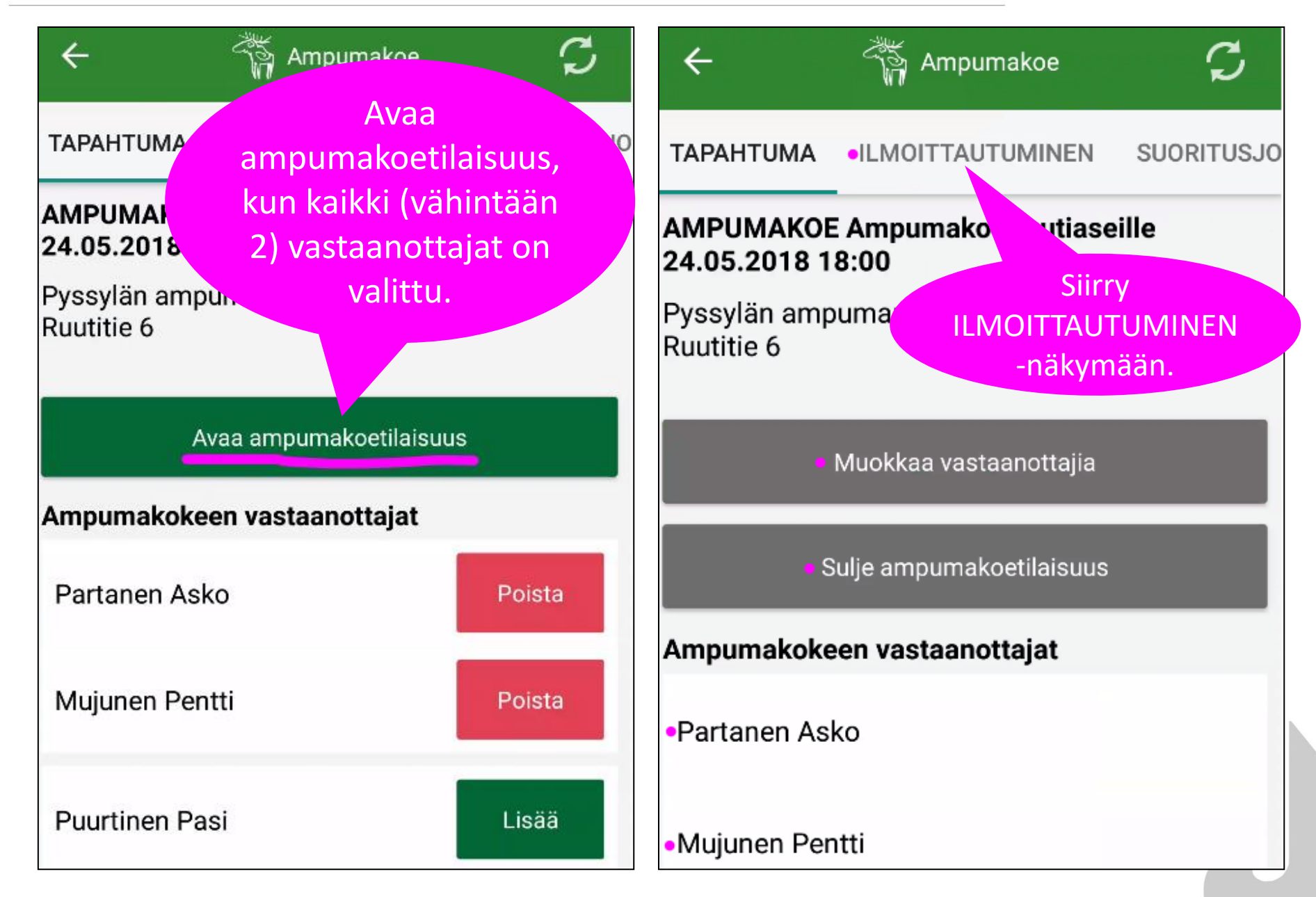

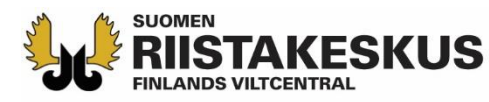

#### Ilmoittautuminen

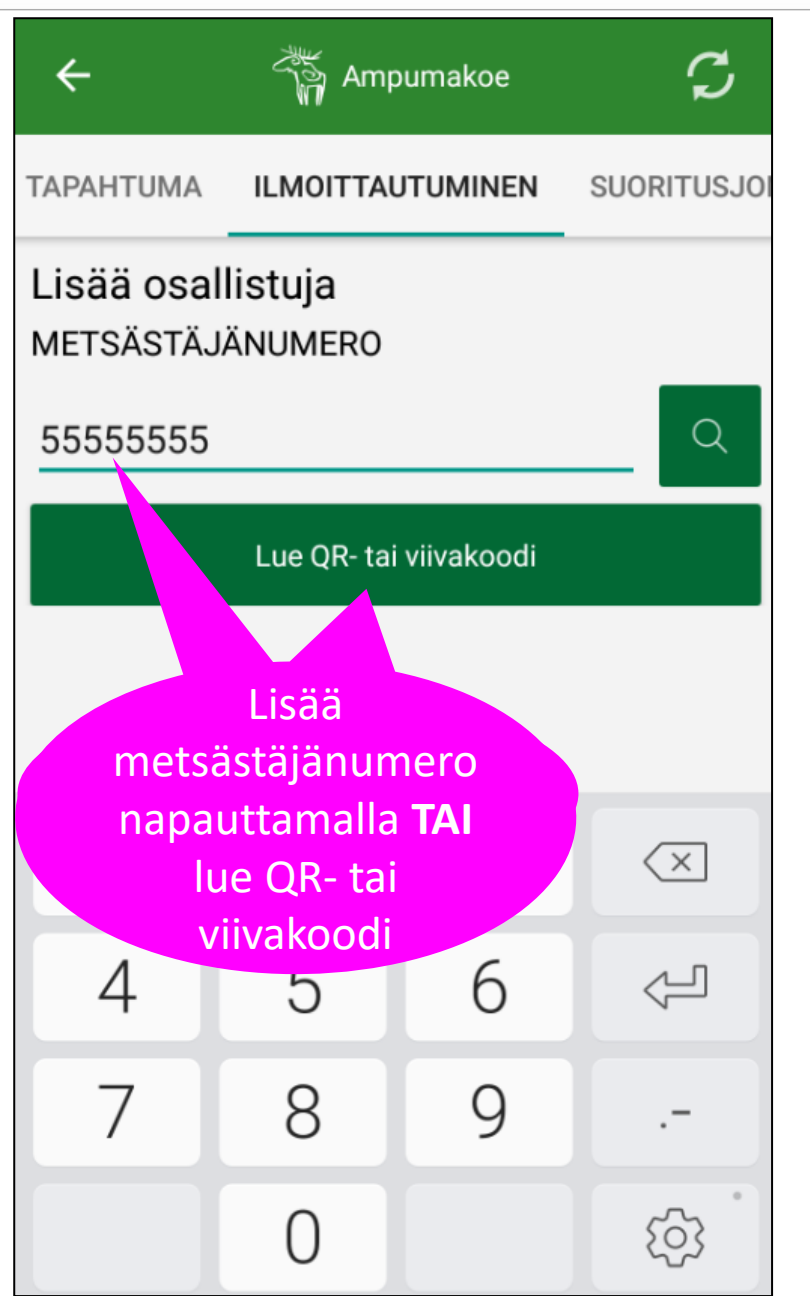

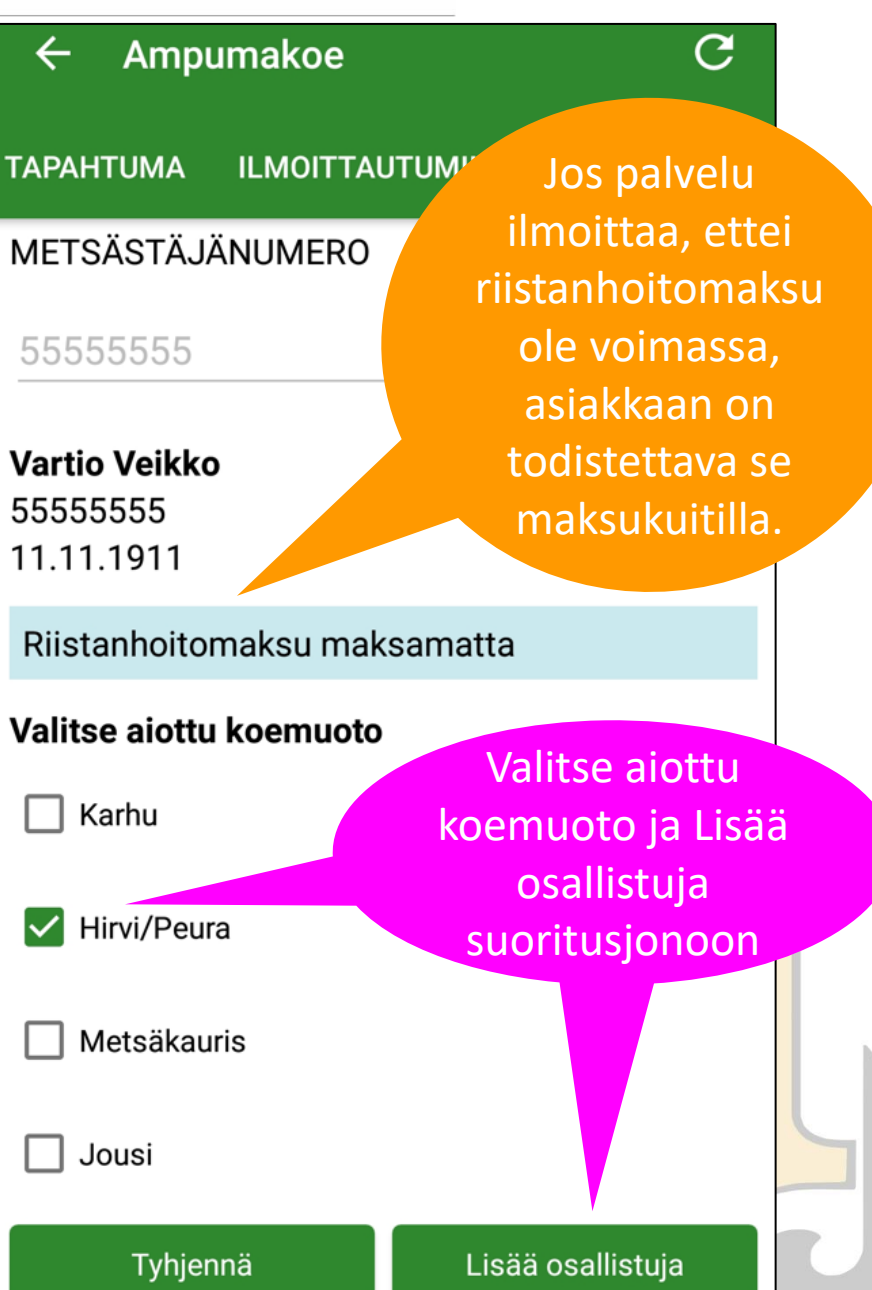

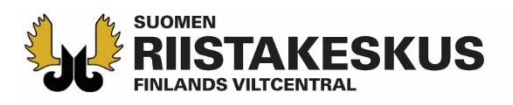

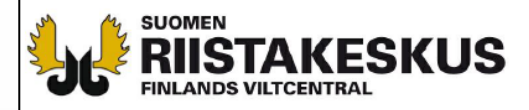

TODISTUS RIISTANHOITOMAKSUN SUORITTAMISESTA

TULOSTETTU

24.5.2018

**OMA RIISTA - PALVELUSTA** 

#### METSÄSTYSKORTTI 01.08.2017 - 31.07.2018

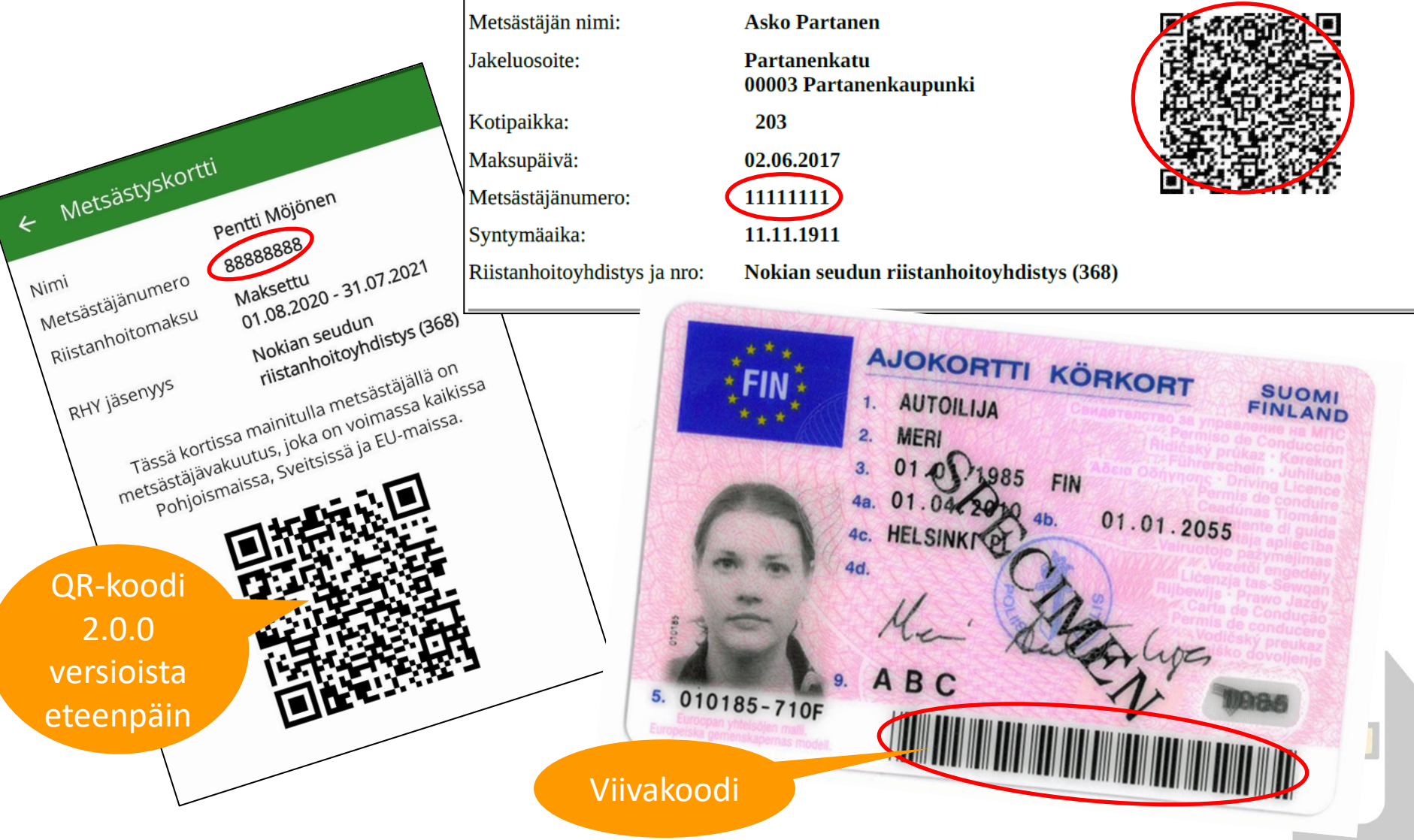

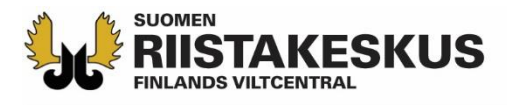

# Aseta viiva- tai QR-koodi kameran neliön sisälle skannataksesi tiedot

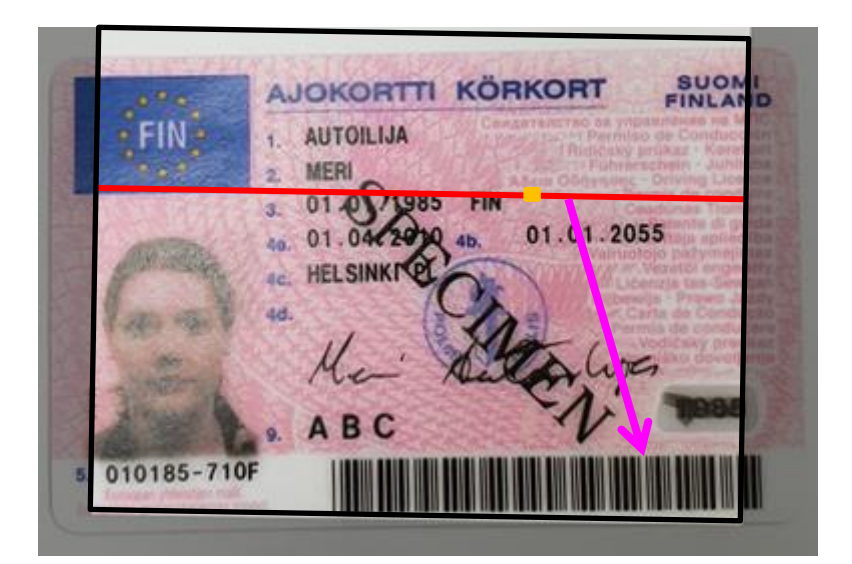

Suora auringonpaiste voi haitata kameran koodilukijaa → siirry varjoon

| ISTUS RIISTANHOITOMA<br>CTSÄSTYSKORT<br>08.2017 - 31.07.201<br>astäjän nimi: A-<br>aosoite: P-<br>oti<br>aikka: C-<br>apäivä: 02<br>istäjänumero: 12<br>rmäaika: 1<br>inhoitoyhdistys ja nro: N<br>TÄVÄT RISTANHOITO<br>innanohjaaja<br>an seudun riistanhoitoyhdistys (C-<br>innanohjaaja<br>an seudun riistanhoitoyhdistys (C-<br>innanohjaaja                                                                                                    | KSUN SUORITTAMISESTA<br>TI<br>8<br>sko Partanen<br>artanenkatu<br>003 Partanenkaupunki<br>203<br>2.06.2017<br>111111<br>1.11.1911<br>kokian seudun riistanhoitoyhdistys (368)<br>YHDISTYKSESSÄ:<br>376)<br>ys (368)                                                                          | Voim<br>Voim                                                                                                    | a ssa<br>1. ssa                                 |
|----------------------------------------------------------------------------------------------------|----------------------------------------------------------------------------------------------------|----------------------------------------------------------------------------------------------------|-------------------------------------------------|
| CTSÄSTYSKORT         08.2017 - 31.07.201         astäjän nimi:       Aventsion         uosoite:       Pression         uosoite:       Pression         uäkka:       2         upäivä:       00         istäjännumero:       11         unhoitoyhdistys ja nro:       N         TÄVÄT RISTANHOITO       innanohjaaja         ian seudun riistanhoitoyhdistys (2       innanohjaaja         an seudun riistanhoitoyhdistys (2       innanohjaaja         ereen riistanhoitoyhdistys (2       innanohjaaja | TI<br>8<br>sko Partanen<br>artanenkatu<br>003 Partanenkaupunki<br>203<br>2.06.2017<br>111111<br>1.11.1911<br>Rokian seudun riistanhoitoyhdistys (368)<br>YHDISTYKSESSÄ:<br>376)<br>ys (368)                                                                                                  | Voim                                                                                                    | a ssa<br>1. ssa                                 |
| D8.2017 - 31.07.201<br>astājān nimi: Av<br>uosoite: Pr<br>ot<br>aikka: 2<br>upāivā: 00<br>istājānumero: 1<br>istājānumero: 1<br>imhoitoyhdistys ja nro: N<br>TĀVĀT RIISTANHOITO<br>innanohjaaja<br>sereen riistanhoitoyhdistys (<br>innanohjaaja<br>sereen riistanhoitoyhdistys (                                                                                                    | 18<br>sko Partanen<br>artanenkatu<br>2003 Partanenkaupunki<br>2003<br>2.06.2017<br>1111111<br>1.11.1911<br>kokian seudun riistanhoitoyhdistys (368)<br>YHDISTYKSESSÄ:<br>376)<br>ys (368)                                                                                                    | Voim                                                                                                    | a ssa<br>11 ssa                                 |
| astājān nimi: A<br>uosoite: Pr<br>or<br>vaikka: C<br>upāivā: 00<br>istājānumero: 1:<br>rmāaika: 1<br>inhoitoyhdistys ja nro: N<br>TĀVĀT RIISTANHOITO<br>innanohjaaja<br>sereen riistanhoitoyhdistys (C<br>innanohjaaja<br>sereen riistanhoitoyhdistys (C<br>an seudun riistanhoitoyhdistys (C                                                                                                    | sko Partanen<br>artanenkatu<br>203 Partanenkaupunki<br>203<br>2.06.2017<br>1111111<br>1.11.1911<br>iokian seudun riistanhoitoyhdistys (368)<br>YHDISTYKSESSÄ:<br>376)<br>ys (368)                                                                                                    | Voim                                                                                                    | a ssa<br>11 ssa                                 |
| uosoite: Pr.<br>00<br>baikka: 00<br>istäjänumero: 11<br>mäaika: 1<br>inhoitoyhdistys ja nro: N<br>TÄVÄT RIISTANHOITO<br>innanohjaaja<br>sereen riistanhoitoyhdistys (2<br>innanohjaaja<br>an seudun riistanhoitoyhdist<br>A-yhteyshenkilö<br>sereen riistanhoitoyhdistys (2                                                                                                    | artanenkatu<br>2003 Partanenkaupunki<br>203<br>2.06.2017<br>1111111<br>1.11.1911<br>Kokian seudun riistanhoitoyhdistys (368)<br>YHDISTYKSESSÄ:<br>376)<br>ys (368)                                                                                                    | Voim                                                                                                    | la ssa<br>na ssa                                |
| aikka: 2<br>apäivä: 0<br>ästäjänumero: 1<br>mäaika: 1<br>inhoitoyhdistys ja nro: N<br>TÄVÄT RIISTANHOITO<br>innanohjaaja<br>sereen riistanhoitoyhdistys (<br>innanohjaaja<br>an seudun riistanhoitoyhdist<br>A -yhteyshenkilö<br>sereen riistanhoitoyhdistys (                                                                                                    | 203<br>2.06.2017<br>111111<br>1.11.1911<br>łokian seudun riistanhoitoyhdistys (368)<br>YHDISTYKSESSĂ:<br>376)<br>ys (368)                                                                                                    | Voim                                                                                                    | a ssa<br>14 ssa                                 |
| upāivā: 02<br>āstājānumero: 12<br>rmāaika: 1<br>inhoitoyhdistys ja nro: N<br>TĀVĀT RIISTANHOITO<br>innanohjaaja<br>sereen riistanhoitoyhdistys (2<br>innanohjaaja<br>an seudun riistanhoitoyhdist<br>A-yhteyshenkilö<br>sereen riistanhoitoyhdistys (                                                                                                    | 2.06.2017<br>1111111<br>1.11.1911<br>Iokian seudun riistanhoitoyhdistys (368)<br>YHDISTYKSESSÄ:<br>376)<br>ys (368)                                                                                                    | Voim                                                                                                    | a ssa<br>14 ssa                                 |
| ästäjänumero: 1:<br>mäaika: 1<br>inhoitoyhdistys ja nro: N<br>TÄVÄT RIISTANHOITO<br>innanohjaaja<br>ereen riistanhoitoyhdistys (<br>an seudun riistanhoitoyhdist<br>A-yhteyshenkilö<br>eereen riistanhoitoyhdistys (                                                                                                    | 1111111<br>1.11.1911<br>Iokian seudun riistanhoitoyhdistys (368)<br>YHDISTYKSESSÄ:<br>376)<br>ys (368)                                                                                                    | Voim<br>Voim                                                                                                    | a 35a<br>17 55a                                 |
| mäaika: 1<br>anhoitoyhdistys ja nro: N<br>TÄVÄT RIISTANHOITO<br>innanohjaaja<br>ereren riistanhoitoyhdistys (<br>an seudun riistanhoitoyhdist<br>A-yhteyshenkilö<br>ereren riistanhoitoyhdistys (                                                                                                    | 1.11.1911<br>iokian seudun riistanhoitoyhdistys (368)<br>YHDISTYKSESSÄ:<br>376)<br>ys (368)                                                                                                    | Voim<br>Voir                                                                                                    | assa<br>11 SSa                                  |
| anhoitoyhdistys ja nro: N<br>TÄVÄT RIISTANHOITO<br>innanohjaaja<br>ereen riistanhoitoyhdistys (J<br>an seudun riistanhoitoyhdist<br>A-yhteyshenkilö<br>ereen riistanhoitoyhdistys (J                                                                                                    | iokian seudun riistanhoitoyhdistys (368)<br>YHDISTYKSESSÄ:<br>376)<br>ys (368)                                                                                                    | Voim<br>Voim                                                                                                    | assa<br>hassa                                   |
| TÄVÄT RIISTANHOITO<br>innanohjaaja<br>bereen riistanhoitoyhdistys (2<br>innanohjaaja<br>an seudun riistanhoitoyhdist<br>A-yhteyshenkilö<br>bereen riistanhoitoyhdistys (                                                                                                    | <b>YHDISTYKSESSÄ:</b><br>376)<br>ys (368)                                                                                                    | Voim<br>Voir                                                                                                    | assa<br>ni ssa                                  |
| hdyshenkilö<br>in seudun risanlasiosi die<br>umakokeen vastaanottaja<br>an seudun riistanhoitoyhdist                                                                                                    | 376)<br>                                                                                                    | Voir<br>Voir<br>Voi                                                                                                    | n issa<br>massa<br>n assa                       |
| M!<br>uutitsa mainittu metsästäjä on vastuu<br>uut vahingot - ei kuitenkaan esinevah<br>misestä metsästäjälle itselleen aiheut<br>poliisin toimeksiannosta Suomessa j<br>tehtävää suorittava koiransa. Vahing                                                                                                    | uvakuutettu maksupäivästä lukien kuitin voimassaolon<br>unkoja. Vakuutusseen liittyvä metsästäjän yksityistapa<br>uuneet vahingot. Vakuutus on näiltä osin voimassa myö<br>aljittävä riistanhoitomaksun maksanut metsästäjä kuul<br>on tapahduttua ottakaa viityymättä yhteys LahirTapiolaa. | loppuun. Vakuutus kattaa ampuma-aa<br>aturmavakuutus kattaa aseen laukeam<br>59 Ohjoismaissa ja EU-maissa. Vahir<br>uu vakuutuksen piiriin samoin kuin h<br>an, puh. 010 19 5105<br>1. (aksilla tai postitse. | is ella to<br>ni esta ta<br>ni oittuni<br>năren |
| uatte vaihtaa riistanhoitoyhdistystä, o                                                                                                    | on siitä ilmoitettava meisastajarekisterini aantopolee:                                                                                                    |                                                                                                    |                                                 |
| a metsästyskorttiin ja Metsästäjä-leh                                                                                                    | nden positionseen ning tion asterne and parties                                                                                                    |                                                                                                    |                                                 |
| stäjärekisteri                                                                                                    |                                                                                                    |                                                                                                    |                                                 |
| Helsinki<br>10.421.2002 (arkisin 8-18)                                                                                                    |                                                                                                    |                                                                                                    |                                                 |
| : metsastajarekisteri@innofactor                                                                                                    | .com                                                                                                    |                                                                                                    |                                                 |
|                                                                                                    |                                                                                                    |                                                                                                    |                                                 |
|                                                                                                    |                                                                                                    |                                                                                                    |                                                 |

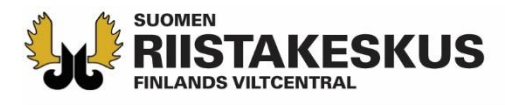

## Ajokortin viivakoodista luettu henkilötunnus

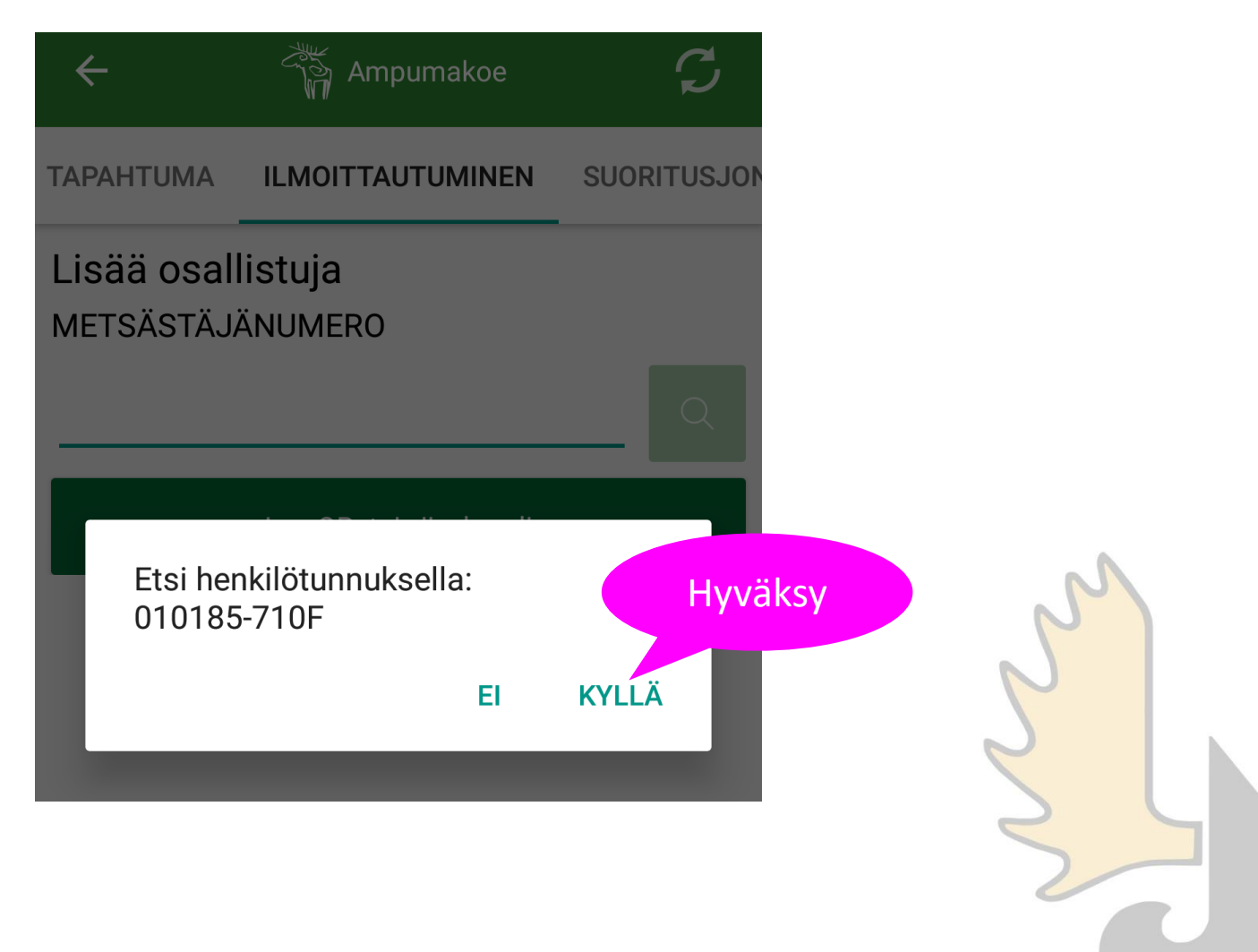

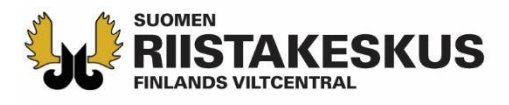

# Ampumakokeen vastaanottaja ei voi ampua koetta valvomassaan tilaisuudessa

| TAPAHTUMA                                    | ILMOITTAUTUMINEN                                         | SUORITUSJON           |
|----------------------------------------------|----------------------------------------------------------|-----------------------|
| Lisää osal                                   | listuja                                                  |                       |
| METSASTAJ                                    | ANUMERO                                                  | _                     |
| 11111111                                     |                                                          | Q                     |
| Partanen Asl                                 | ko                                                       |                       |
| 11111111                                     |                                                          |                       |
| 11.11.1911                                   |                                                          |                       |
| Henkilö ei vo<br>koska on sa<br>vastaanottaj | oi ilmoittautua osallistu<br>massa ampumakoetila<br>jana | ujaksi,<br>aisuudessa |

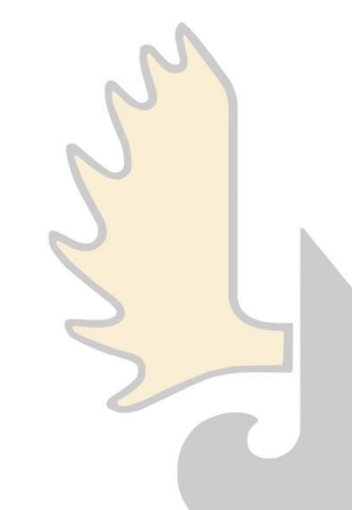

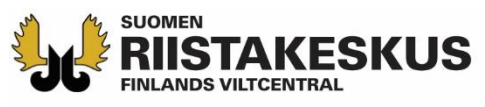

Näkymän

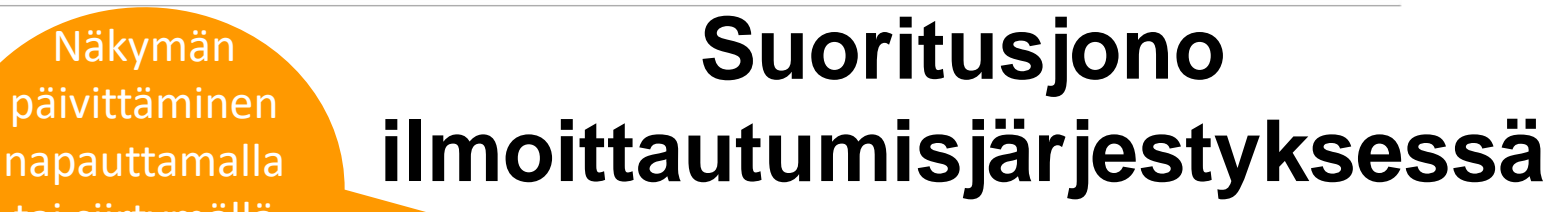

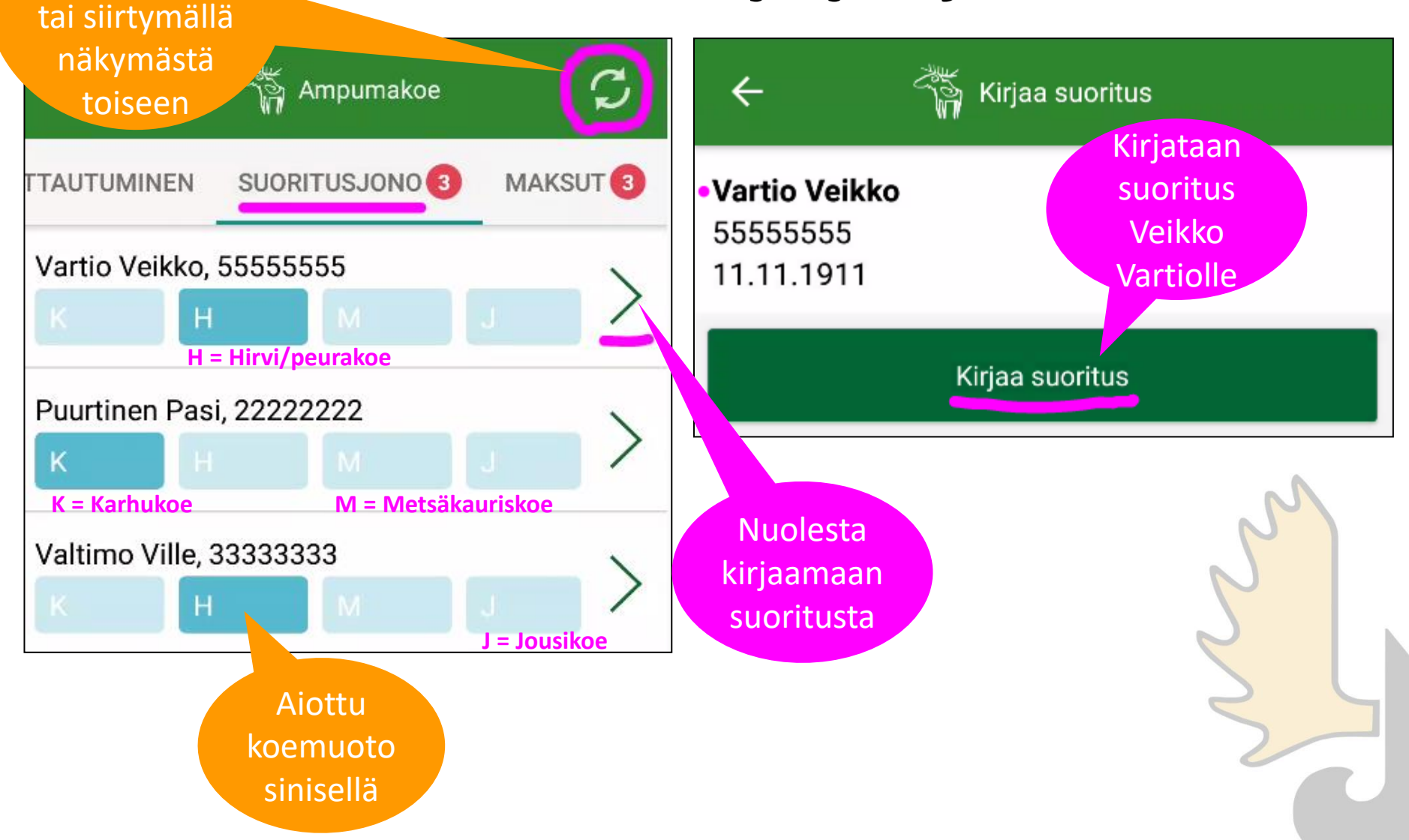

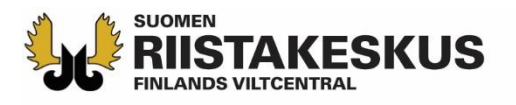

# Kirjaa suoritus

#### VARTIO VEIKKO

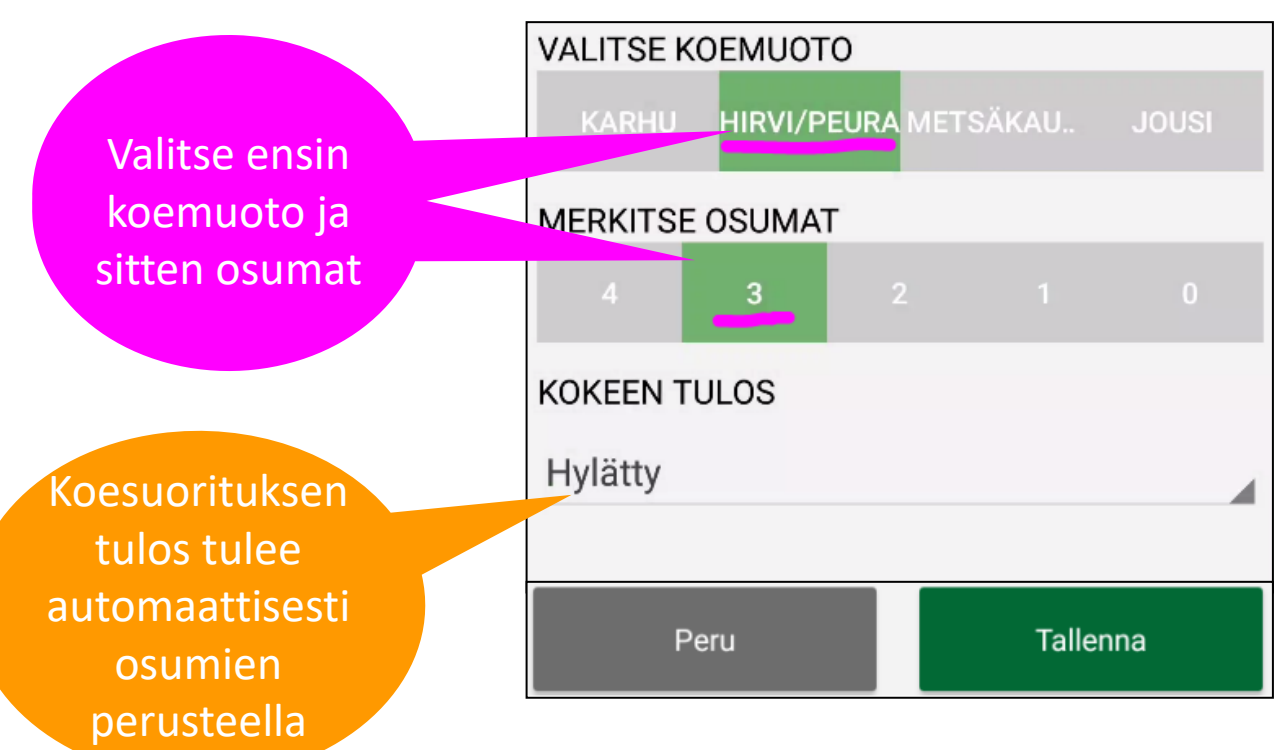

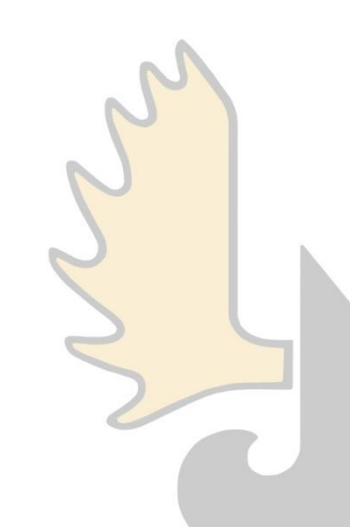

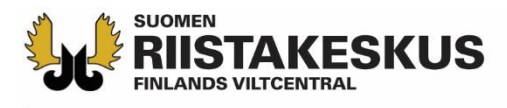

# Kirjaa suoritus (yliaika, maksuton)

#### VARTIO VEIKKO

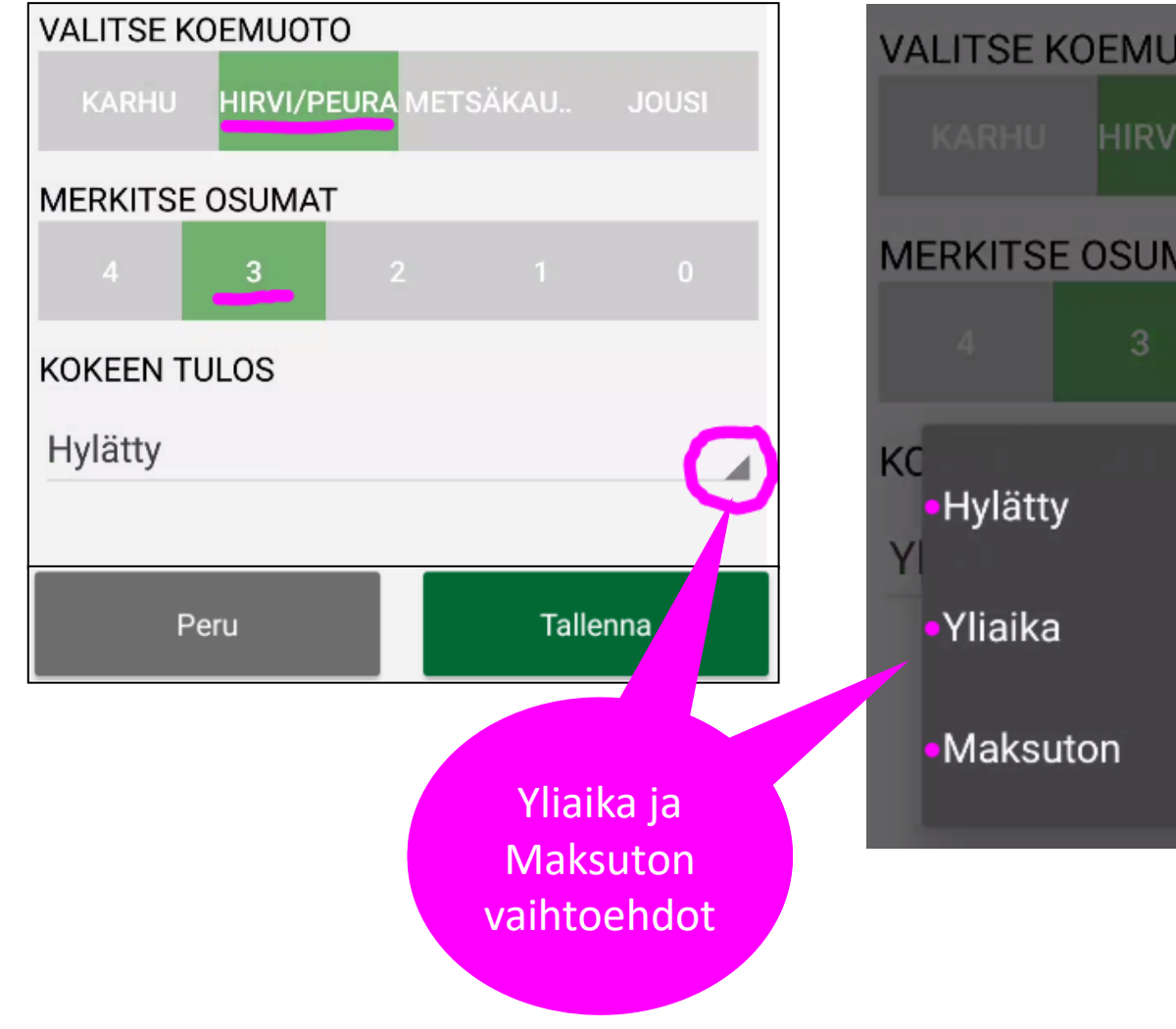

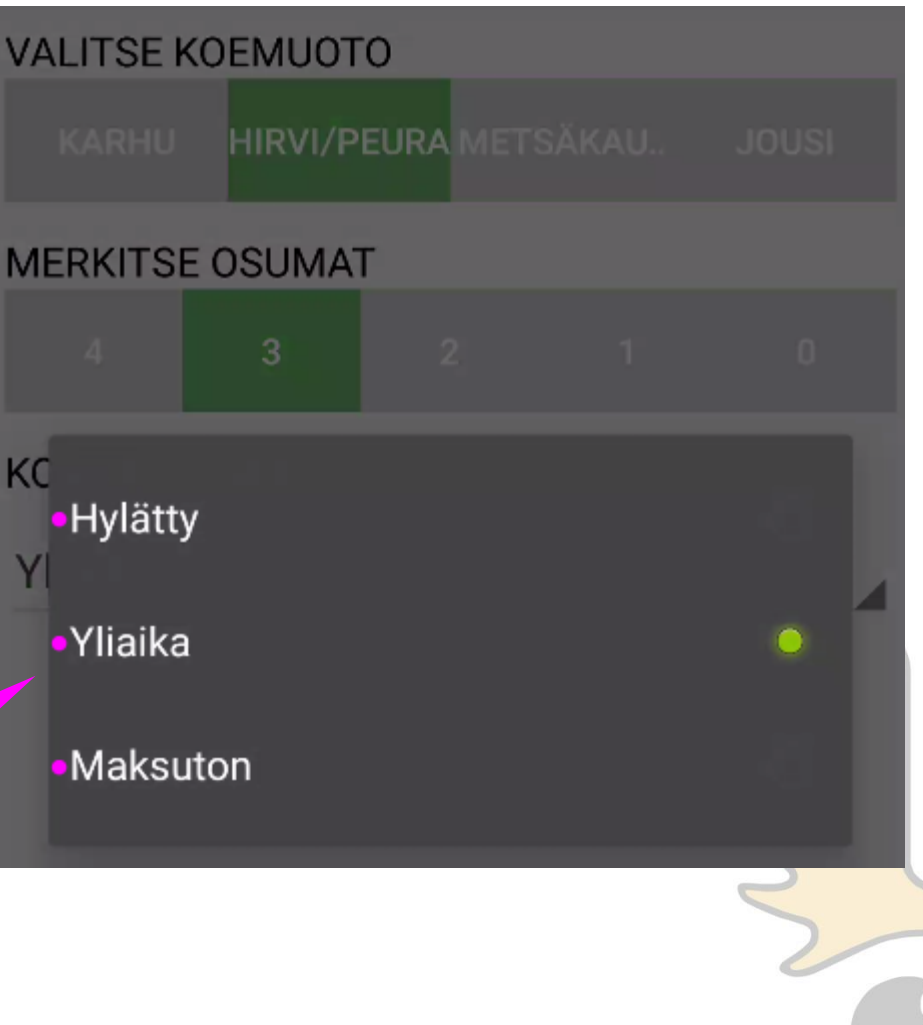

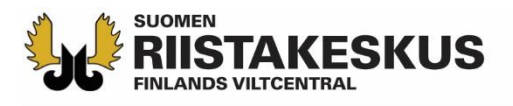

# Kirjaa suoritus

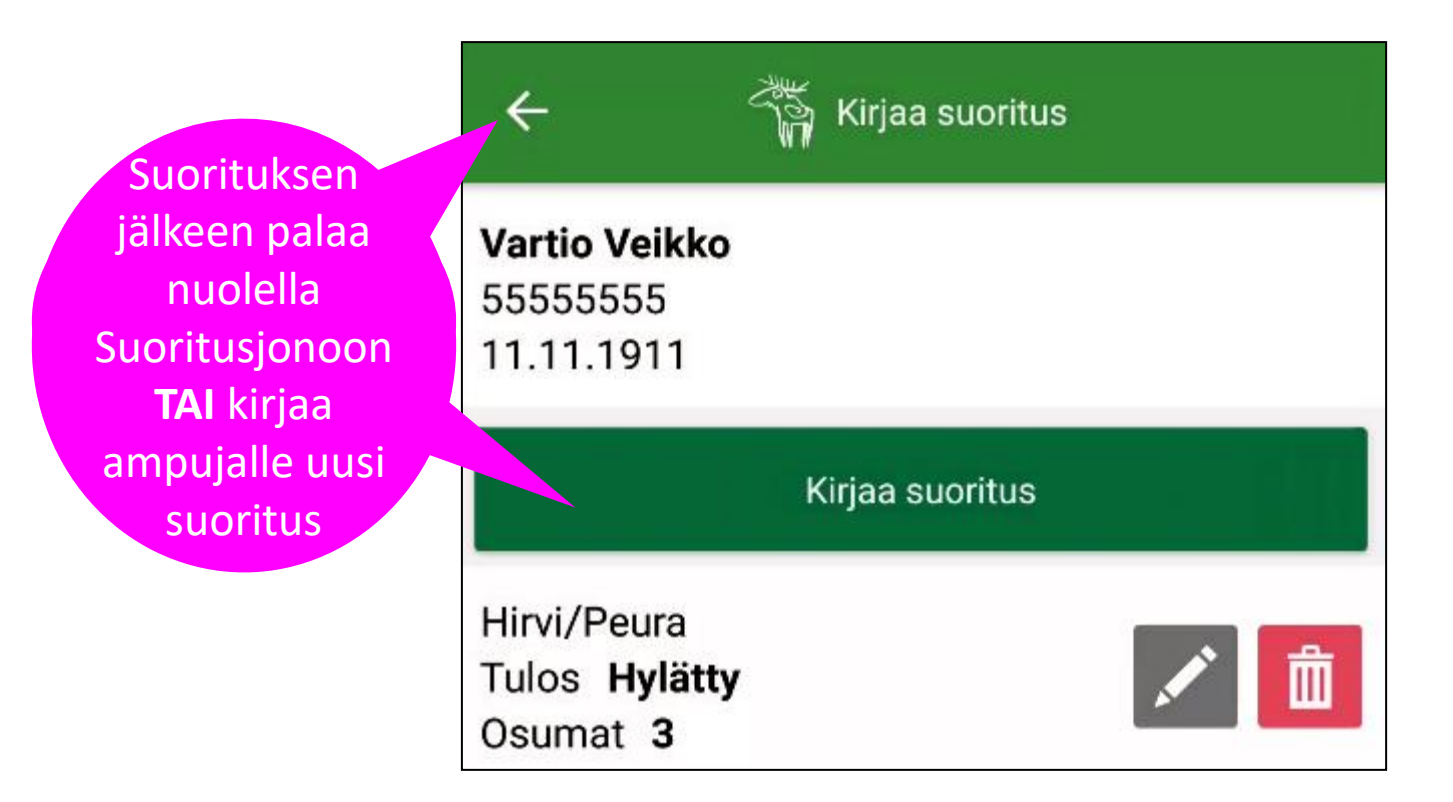

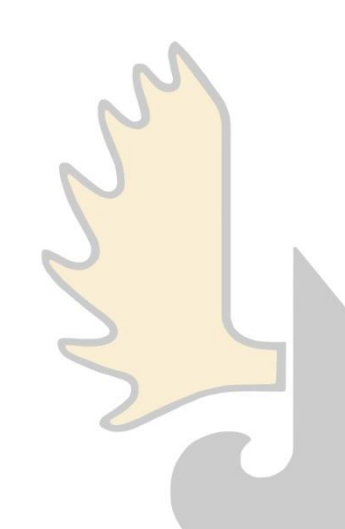

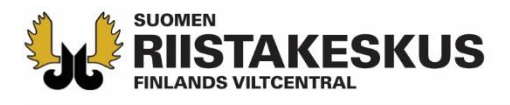

# Kirjaa uusi suoritus

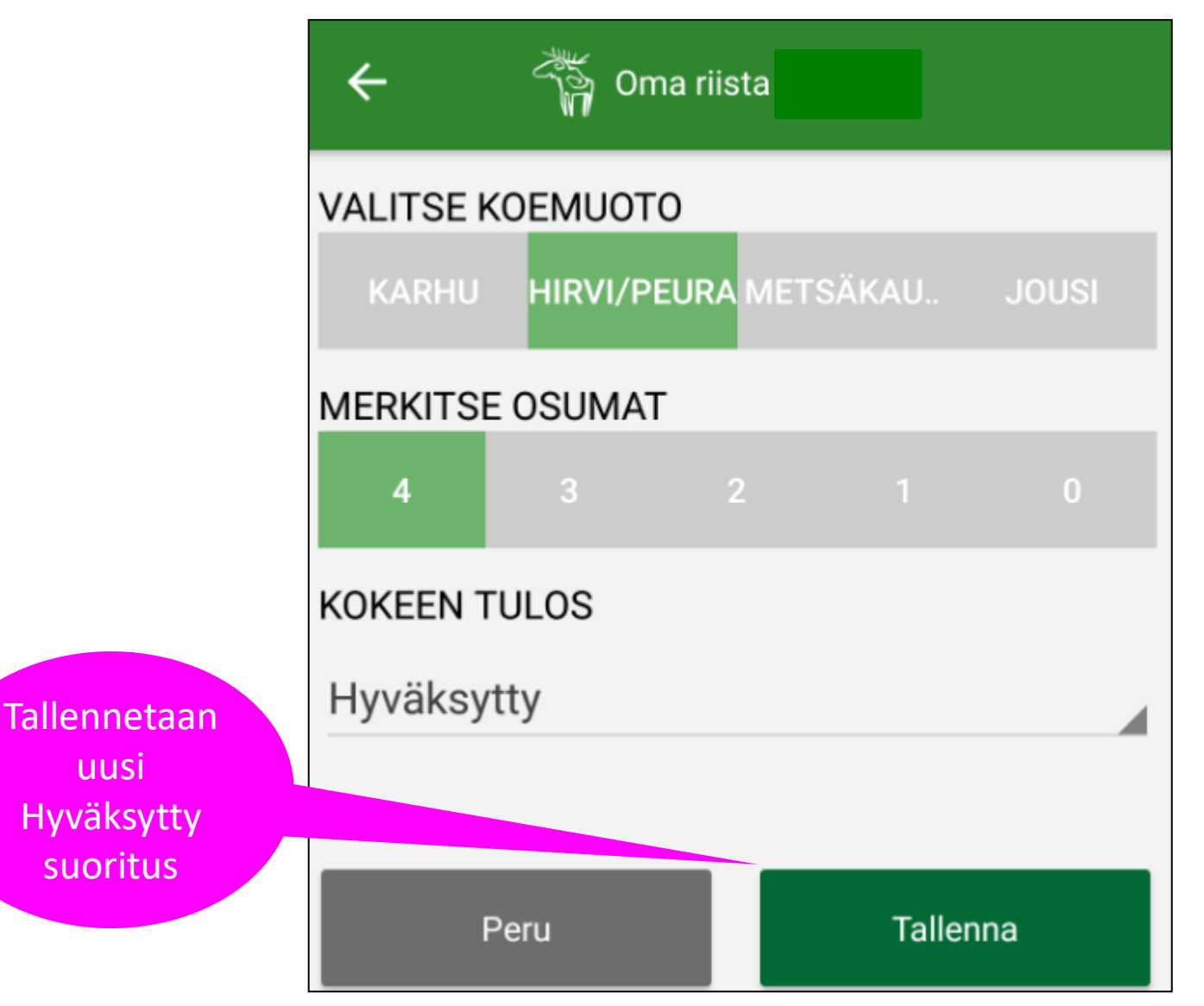

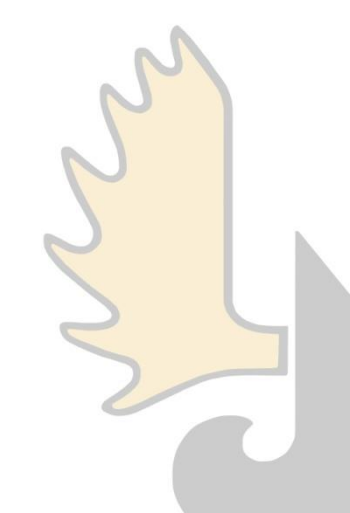

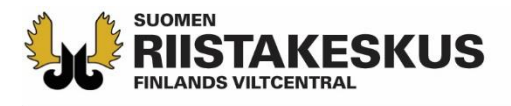

#### Suorituksia voidaan kirjata enintään 5 kpl / koemuoto

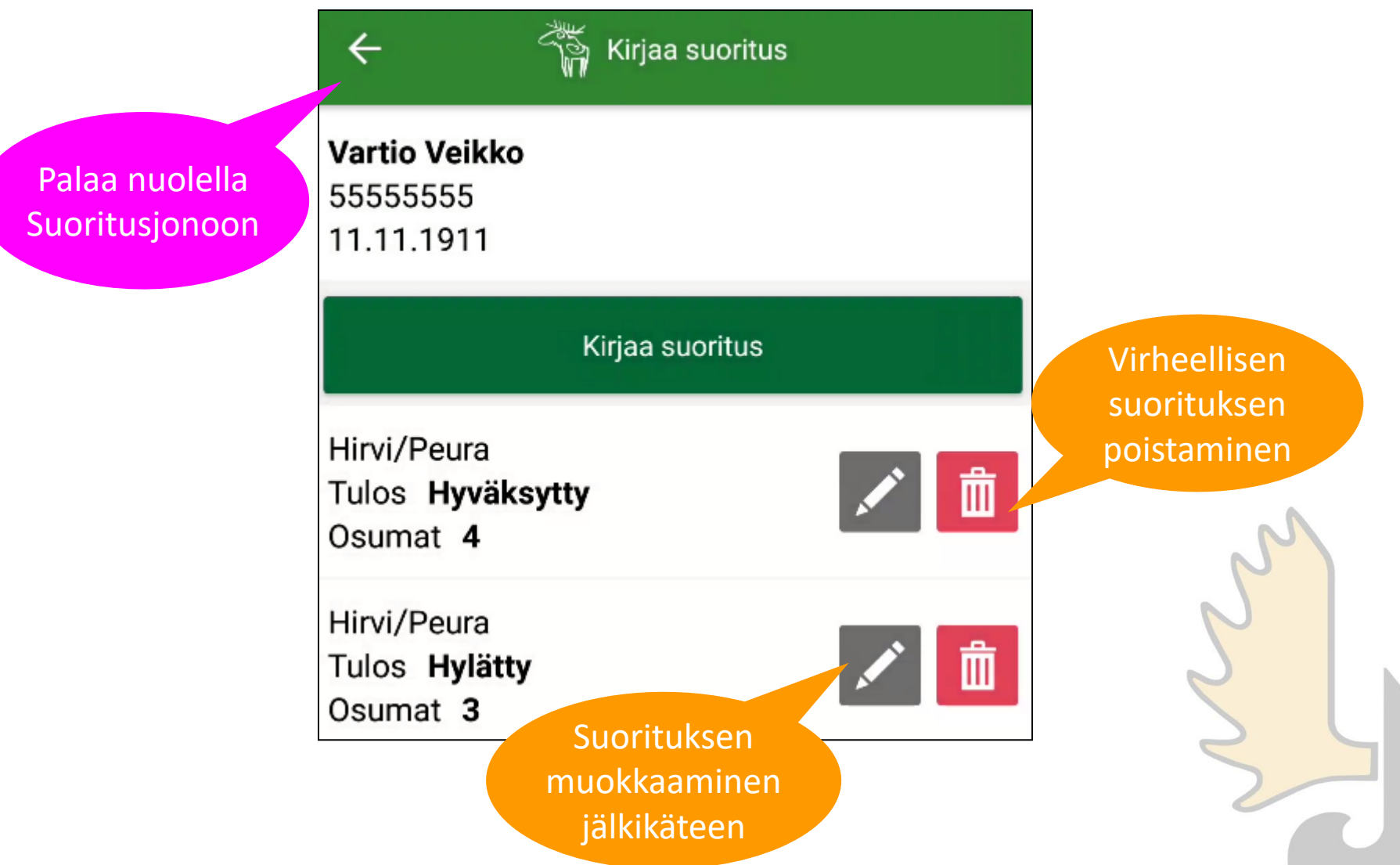

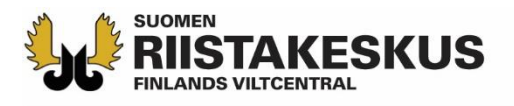

# Suoritusjono

Hyväksytty suoritus muuttuu vihreäksi ja siirtyy Suoritusjonossa alimmaiseksi

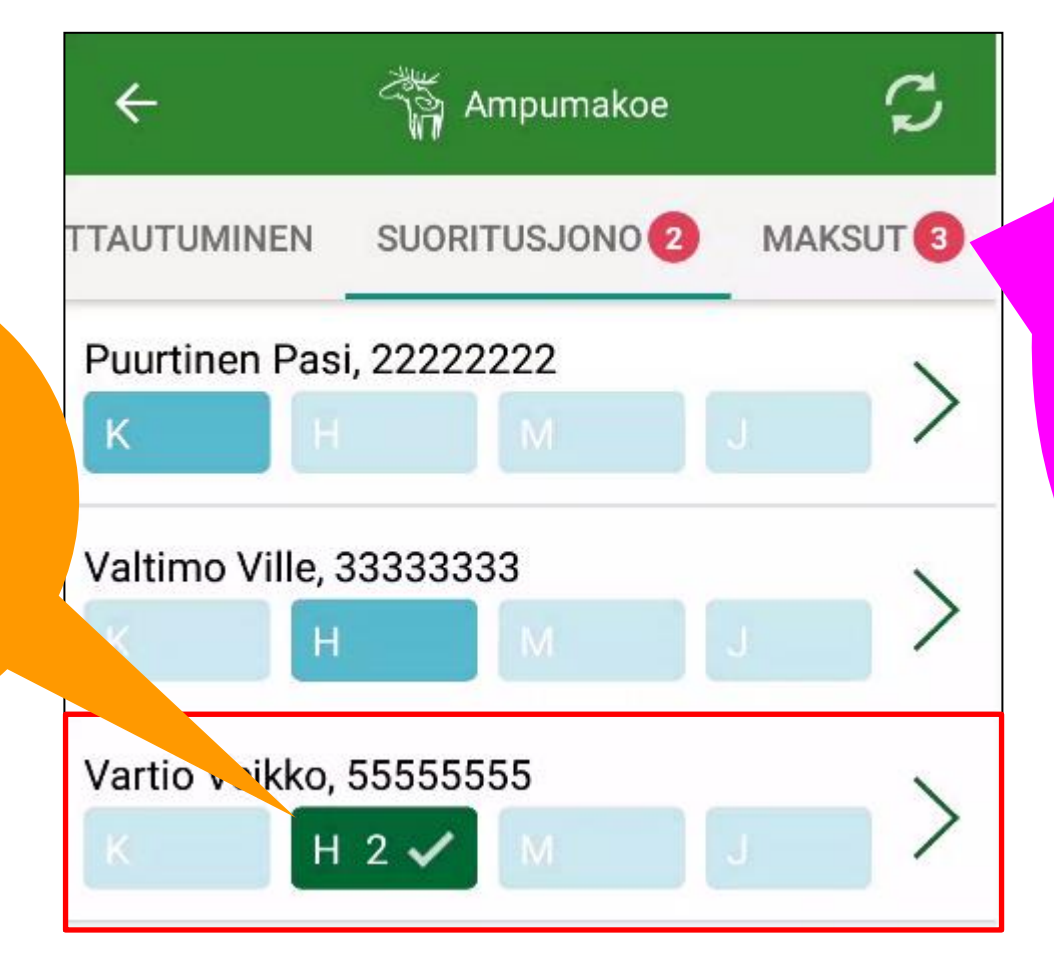

Siirry kuittaamaan maksetut suoritukset. Numero ilmoittaa moneltako on maksut hyväksymättä.

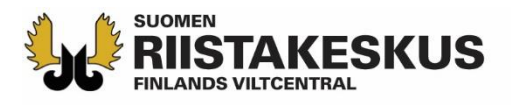

### Maksut

| ←           | Ť          | Ampumakoe | 9      | 0      |
|-------------|------------|-----------|--------|--------|
| TTAUTUMINI  | EN SUO     | RITUSJONO | 1 MAR  | (SUT 3 |
| Valtimo Vi  | lle, 33333 | 333       | Käy    | nnissä |
|             |            |           |        | ~      |
| Yhteensä    | 0€         |           |        |        |
| Maksettu    | 0€         |           |        |        |
| Jäljellä    | 0€         |           |        | _      |
| Vartio Veik | ko, 5555   | 5555      | Käy    | nnissä |
|             | Н 2 🗸      | М         |        | ~      |
| Yhteensä    | 40€        |           |        |        |
| Maksettu    | 0€         |           |        |        |
| Jäljellä    | 40€        | Pikanä    | ippäin |        |
|             |            | maks      | sujen  |        |
|             |            | hyväksy   | miseer |        |

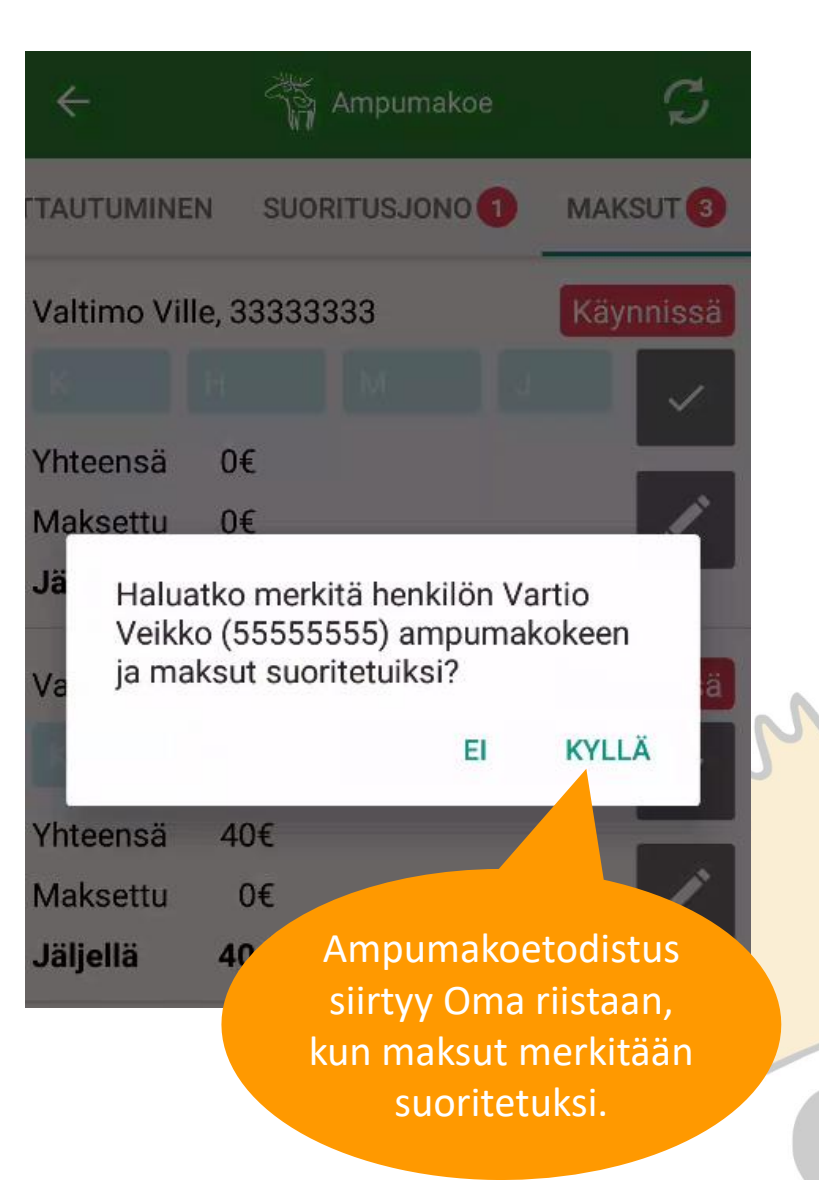

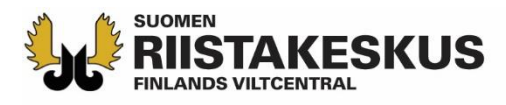

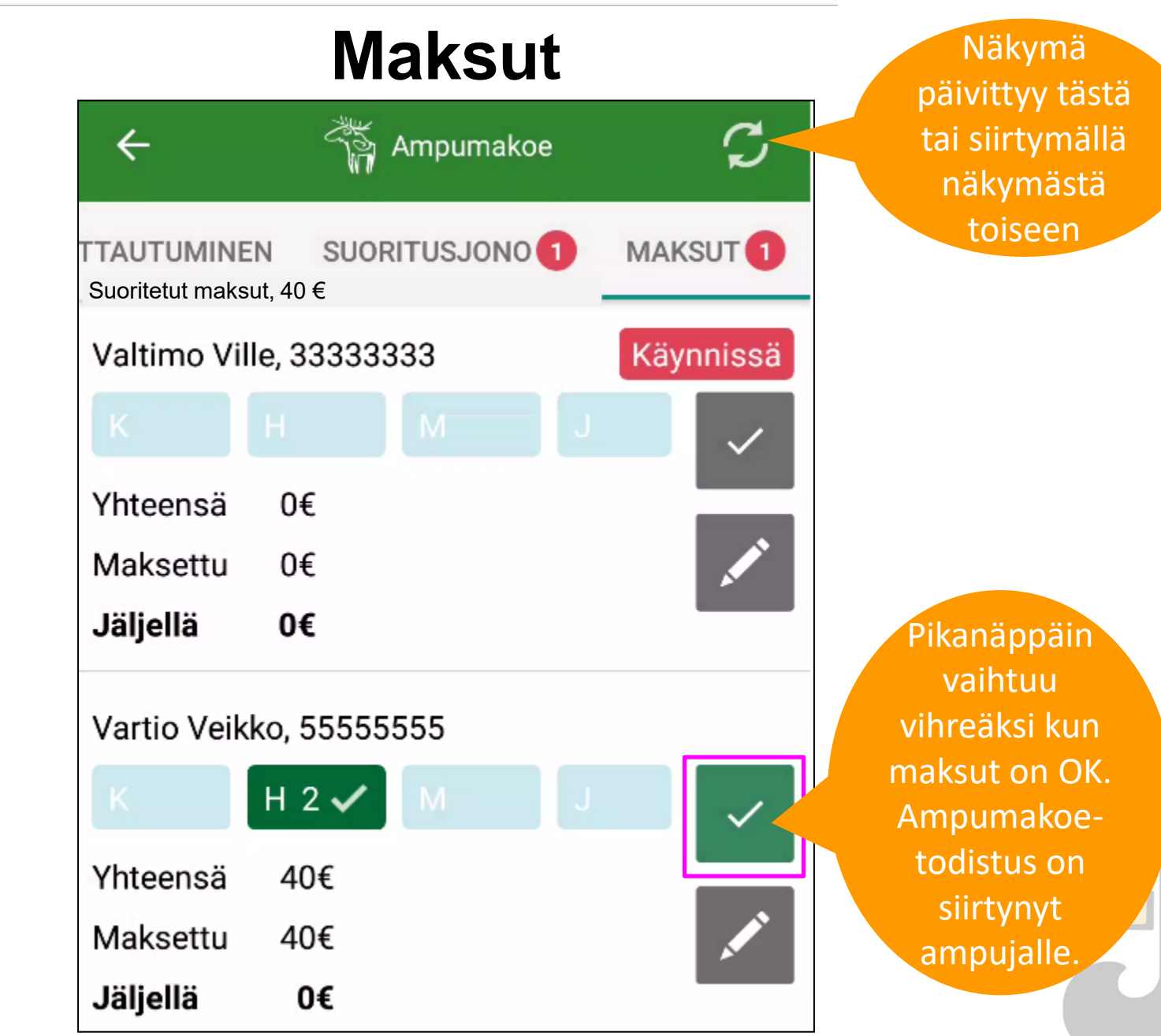

# **ISTAKESKUS** Osittaisen maksun merkkaaminen (poikkeustapaus)

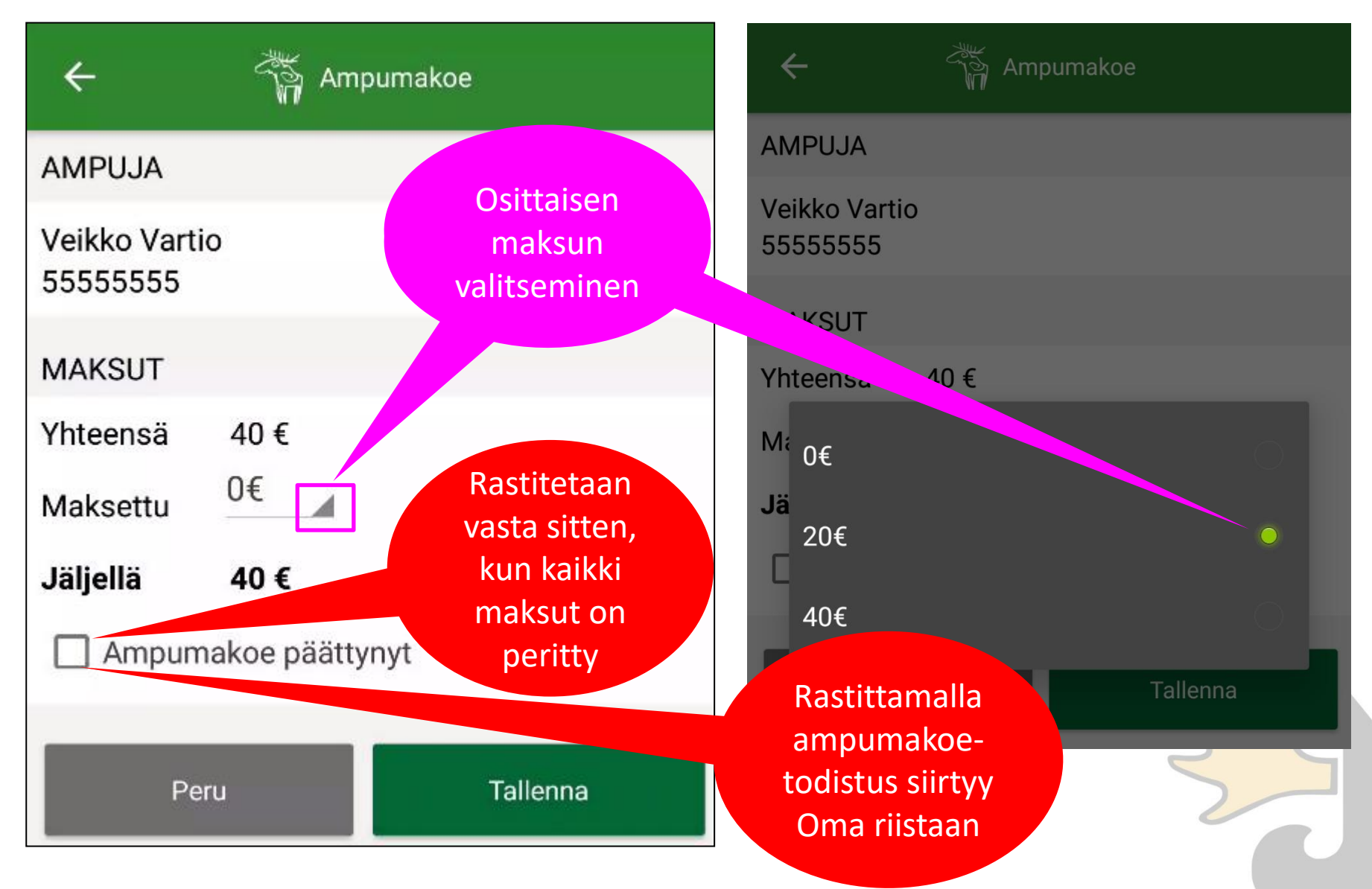

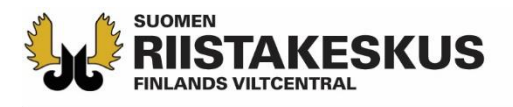

## Kaikilta maksut peritty

Koetilaisuudessa kertyneet maksut yhteensä

| <b>←</b>                     | Ampumal                      | koe | S                    |
|------------------------------|------------------------------|-----|----------------------|
| TTAUTUMINEI                  | N SUORITUSJON                | 0 М | AKSUT                |
| Suoritetut m<br>Vartio Veikk | aksut, 120 €<br>ko, 55555555 |     |                      |
| к                            | Н 2 🗸 М                      |     | ~                    |
| Yhteensä                     | 40€                          |     |                      |
| Maksettu                     | 40€                          |     |                      |
| Jaijena                      | 02                           |     |                      |
| Puurtinen P                  | asi, 22222222                |     | _                    |
| К 1 🗸                        |                              |     | <ul> <li></li> </ul> |
| Yhteensä                     | 20€                          |     |                      |
| Maksettu                     | 20€                          |     |                      |
| Jäljellä                     | 0€                           |     |                      |
| Valtimo Vill                 | e, 33333333                  |     |                      |
| K                            | н з 🗸 🛛 🛛                    |     | ~                    |
| Yhteensä                     | 60€                          |     |                      |
| Maksettu                     | 60€                          |     |                      |

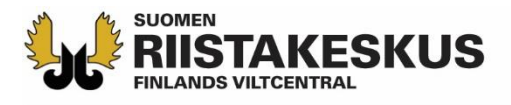

# Suoritusjono tyhjä eli koetilaisuus voidaan sulkea

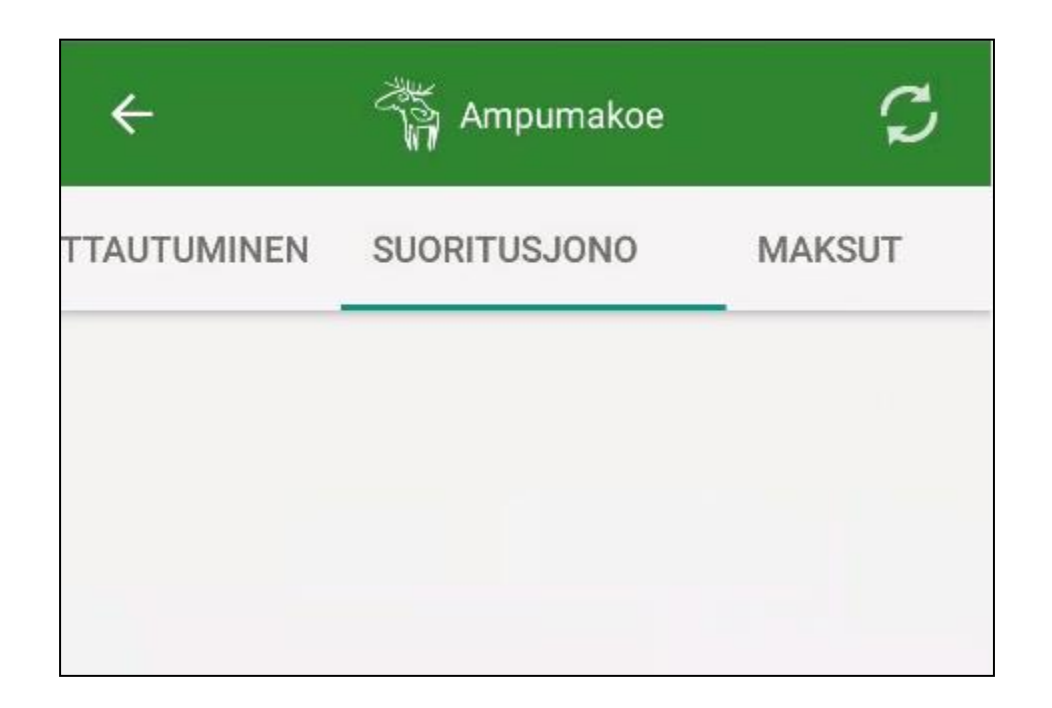

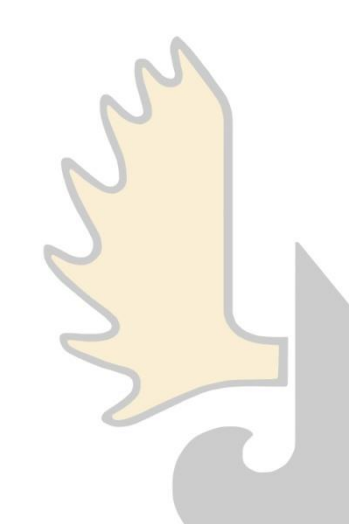

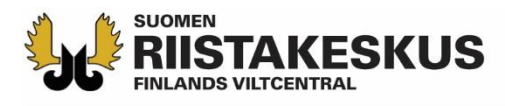

## Ampumakoetilaisuuden sulkeminen

| ÷                                                                              | 🏹 Ampumakoe                                                                                            | S          | TAPAHTUMA                                          | ILMOITTAUT                         | UMINEN                 | SUORIT                        |
|--------------------------------------------------------------------------------|----------------------------------------------------------------------------------------------------|------------|----------------------------------------------------|------------------------------------|------------------------|-------------------------------|
| ТАРАНТИМА                                                                      | ILMOITTAUTUMINEN                                                                                       | SUORITUSJO |                                                    | Ampumako                           | e ruutias              | eille                         |
| AMPUMAKOE<br>24.05.2018 18<br>Pyssylän ampo<br>Ruutitie 6<br>Suoritetut maksur | Ampumakoe ruutiase<br>8:00<br>umarata<br>t, 120 €<br>Muokkaa vastaanottajia<br>ulje ampumakoetilaisuus | ille       | Pyssylän amp<br>Ruutitie 6<br>Haluatko<br>toimenpi | umarata<br>o varmasti su<br>iteen? | Sulje<br>TAPAF<br>näky | tilaisuus<br>HTUMA -<br>mässä |
| Ampumakoke                                                                     | en vastaanottajat                                                                                      |            | An                                                 |                                    | EI                     | KYLLA                         |
| Partanen Ask                                                                   | KO                                                                                                    |            | Tilaisuus<br>voidaan sulke                         |                                    | najar (                |                               |
| Mujunen Pen                                                                    | tti                                                                                                    |            | kun kaikkier<br>ampumakoe                          | n<br>on                            |                        | 2                             |

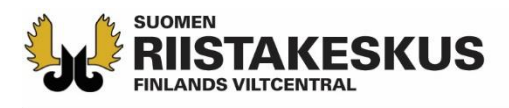

| ← 🎢 Ampumakoe                                                 | S                                    | Ampumakokeet                                               |
|---------------------------------------------------------------|--------------------------------------|------------------------------------------------------------|
| TAPAHTUMA ILMOITTAUTUMINEN                                    | SUORITUSJO                           | AMPUMAKOE Ampumakoe ruutiaseille Suljettu 24.05.2018 18:00 |
| AMPUMAKOE Ampumakoe ruutias<br>24.05.2018 18:00               | eille                                | Pyssylän ampurentaa<br>Ruutiin                             |
| Pyssylän ampumarata<br>Ruutitie 6<br>Suoritetut maksut, 120 € | Koetilaisuus<br>suljettu             | USIAMPUMAKOE Ampumakoe Odottaa                             |
| Avaa uudelleen                                                |                                      | 24.05.2018 16:00 - 18:00<br>Paukkulan ampumarata           |
| Ampumakokeen vastaanottajat                                   | Koetilaisuuden                       | Panostie 308                                               |
|                                                               | ajan uudelleen,                      | AMPUMAKOE Suljettu<br>23.05.2018 08:00                     |
| Mujunen Pentti                                                | toiminnanonjaaja<br>tammikuun 15.    | Paukkulan ampumarata<br>Panostie 308                       |
|                                                               | palvaan astr                         | Ampumakokeen vastaanottajat<br>Asko Partanen               |
| Jos käytit riistanhoitoy<br>muista kirjautua ulos j           | /hdistyksen laitetta,<br>palvelusta! | Pentti Mujunen                                             |

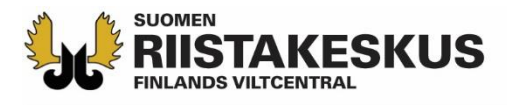

#### Sähköiset ampumakoetodistukset

#### Omat tiedot

| Henkilötiedot |                                               |
|---------------|-----------------------------------------------|
| Nimi          | Pentti Möjönen                                |
| Syntymäaika   | 11.11.1911                                    |
| Kotipaikka    |                                               |
| Osoite        | Mujunenkatu<br>33720 Mujunenkaupunki<br>Suomi |

METSÄSTYSKORTTI

AMPUMAKOESUORITUKSET

#### ← Ampumakoesuoritukset

Jousi

Nokian seudun riistanhoitoyhdistys 22.07.2019 - 22.07.2022

Karhu Tampereen riistanhoitoyhdistys 31.12.2018 - 31.12.2021

Metsäkauris Nokian seudun riistanhoitoyhdistys 06.11.2018 - 06.11.2021

Hirvi/Peura Nokian seudun riistanhoitoyhdistys 05.04.2018 - 05.04.2021

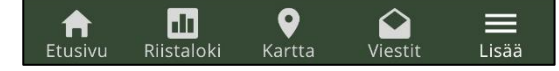

| SUOMEN<br>RIISTAKE                          | TULOSTETTU<br>OMA RIISTA -PALVELUST<br>10.12.2018 |                                |
|---------------------------------------------|---------------------------------------------------|--------------------------------|
| TODISTUS RIISTANHOITC                       | MAKSUN SUORITTAMISESTA                            |                                |
| METSÄSTYSKOI                                | RTTI                                              |                                |
| 01.08.2018 - 31.07.                         | 2019                                              |                                |
| Metsästäjän nimi:                           |                                                   |                                |
| Jakeluosoite:                               | Mujunenkatu<br>33720 Mujunenkaupunki              |                                |
| Kotipaikka:                                 | 203                                               |                                |
| Maksupäivä:                                 |                                                   |                                |
| Metsästäjänumero:                           |                                                   |                                |
| Syntymäaika:                                | 11.11.1911                                        |                                |
| Riistanhoitoyhdistys ja nro:                | Nokian seudun riistanhoitoyhdist                  | tys (368)                      |
| TEHTÄVÄT RIISTANHOI                         | TOYHDISTYKSESSÄ:                                  |                                |
|                                             |                                                   | Voimassa                       |
| Metsästyksenvalvoja                         |                                                   | 1.8.2015 - 31.7.2020           |
| Tampereen riistanhoitoyhdist                | ys (376)                                          |                                |
| AMPUMAKOKEET:                               |                                                   |                                |
| Metsäkauris<br>Nokian seudun riistanhoitoyh | distys (368)                                      | Voimassa 6.11.2018 - 6.11.2021 |

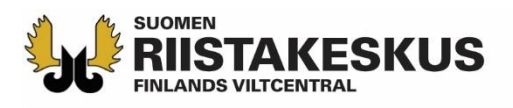

#### Käytäntöä

- Vastaanottajaryhmästä 2–3:n tulee hallita sähköinen vastaanotto
  - Vastaanottaja aktivoi toiminnon verkkopalvelun Oma tiedot -näkymässä
- Tabletit prepaid-liittymillä tai yhteyden jakaminen hotspotilla käytännöllistä
  - Vastaanottajat voivat käyttää myös mobiililaitteitaan omalla vastuulla
- Älypuhelimessa ja tabletissa käytetään ainoastaan Oma riista mobiilisovellusta (ei verkkoselainta)
- Mobiilisovelluksen QR-koodilukijalla asiakkaiden lisääminen suoritusjonoon nopeampaa kuin tietokoneen verkkopalvelulla
- Jos palvelu ilmoittaa, ettei riistanhoitomaksu ole voimassa, voi asiakas todistaa sen maksukuitilla. Jos OK, lisätään suoritusjonoon
- Asiakkaan annetaan ampua koesuoritukset mieluiten yhdellä kertaa
- Jos suoritusjonoon päätyy asiakas, joka ei olekaan oikeutettu ampumaa, hyväksytään hänen maksunsa (0 €) ilman suorituksia
- Jos tilaisuuteen ei tule asiakkaita, lisätään vastaanottajat ja suljetaan tilaisuus

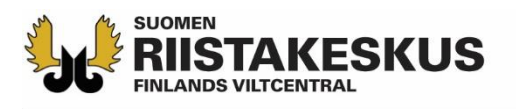

### Käytäntöä

- Ampumakoetodistus näkyy välittömästi asiakkaan Oma riista mobiilisovelluksessa ja on ladattavissa verkkopalvelusta
  - Myös Metsästäjärekisteristä saa tiedon ampumakokeen voimassaolosta
- Hyväksytystä suorituksesta kirjoitetaan myös pahvinen ampumakoetodistus sekä tarjotaan oikaisuvaatimusosoituskaavaketta
- Hylätystä suorituksesta kirjoitetaan päätös sekä annetaan oikaisuvaatimusosoituskaavake
- Myös ulkomaalaiset voidaan lisätä Suomen metsästäjänumerolla suoritusjonoon
- Ampumapöytäkirja kannattaa aluksi varmuudeksi täyttää

   → Suoritukset voidaan kirjata palveluun jälkikäteen (vastaanottajalla aikaa 7 vrk, toiminnanohjaajalla tammikuun 15. päivään asti)
- Riistanhoitoyhdistyksen kirjanpito vaatii allekirjoitetun tilitysyhteenvedon käteissuoritusten määristä
- Mobiilisovelluksesta ei ole koulutusympäristöä kuten verkkopalvelusta
- <u>Video-ohje mobiilisovelluksen käytöstä</u> (vanha versio sovelluksesta)
- Lisätietoja ampumakokeen vastaanotosta riistainfo.fi